## Windows XP 系統設定前置確認

步驟一:請確定網路線已經從您電腦的網路埠連接到 P-335WT 的 LAN 埠(1 至 4 埠,任選一埠)

步驟二:請確定 P-335WT 的燈號顯示皆正常(PWR 恆亮綠燈及 LAN 亮橘燈或綠燈)

步驟三:到您的電腦,點選"開始"→"控制台"→"網路連線"

(如果沒有看到網路連線圖示請將控制台切換到傳統檢視)

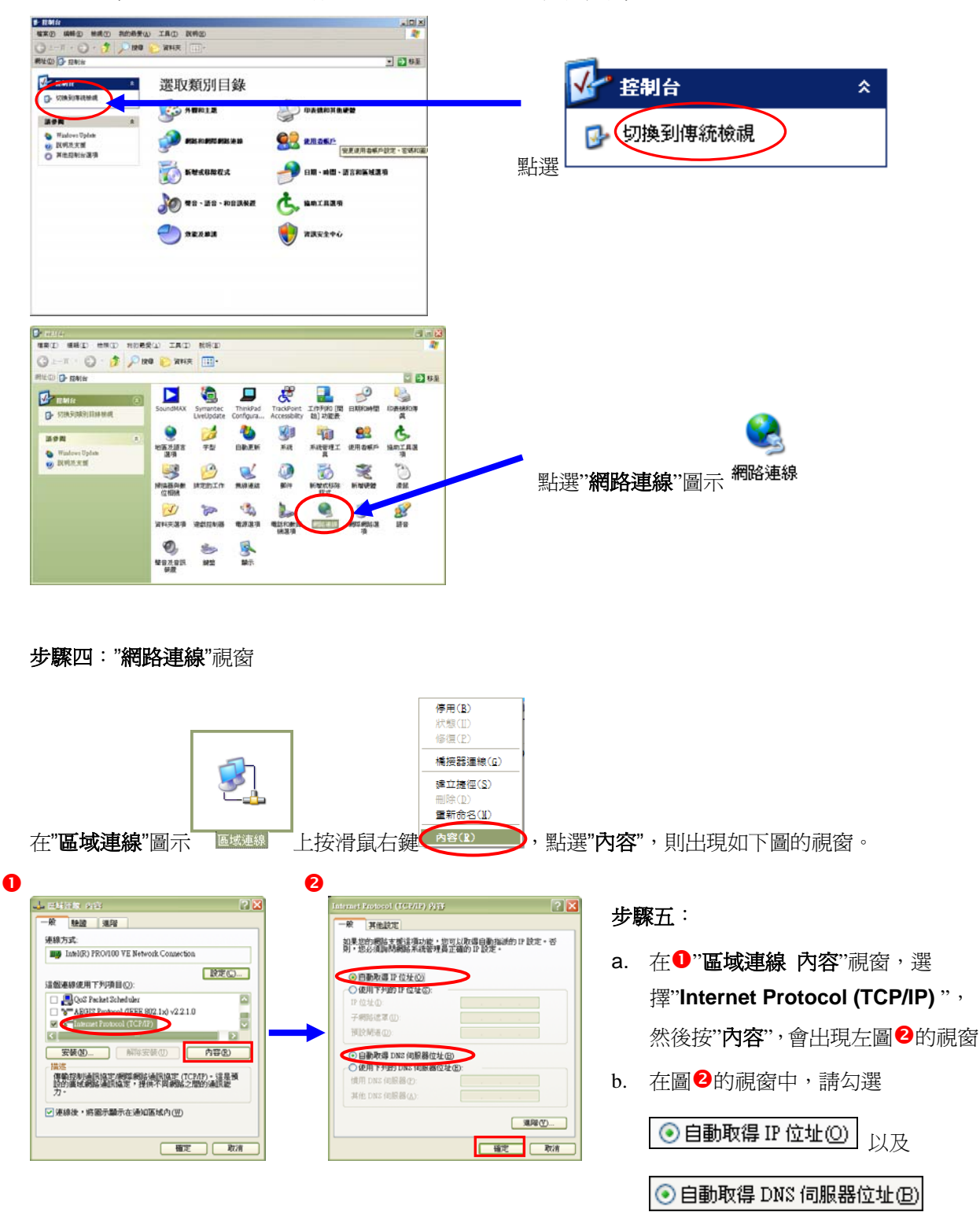

c. 然後點選"確定"。

步驟六:請點選"開始"→請點選"執行"→在開啓的視窗中輸入"cmd"如圖 2→然後點選"確定"

| 0 | <b>1</b> | Windows Catalog |                      |         |          |                  |       |
|---|----------|-----------------|----------------------|---------|----------|------------------|-------|
|   | -        | Windows Update  |                      |         |          |                  |       |
|   |          | 設定程式存取及預設値      |                      |         |          |                  |       |
|   | <b></b>  | 開啓 Office 文件    |                      |         |          |                  |       |
|   |          | 新增 Office 文件    |                      | 2       |          |                  |       |
|   | <b>i</b> | 程式集企)           | •                    | 執行      |          |                  | ? 🗙   |
|   | E Dia    | 交件 <u>D</u> )   | •                    | - 1 1   | 入程式、資料夾、 | <u>文件或網際網路</u> ] | 資源的名  |
|   | essi 🛃   | 設定(3)           | → <i>福</i> ,Windows會 |         |          | 動開啓。             |       |
|   | Se Se    | 搜尋(C)           | •                    | 開啓(()): | nd       |                  |       |
|   | ₩?       | 說明及支援(H)        |                      |         |          |                  |       |
|   |          | 執行 图            | -                    |         | 確定       | <b>取</b> 消       | 瀏覽(B) |
|   |          | 關機( <u>U</u> )  |                      |         |          |                  |       |
|   | 🦺 開      | 16 🔍 🥑 🔤 🕑 🐣    | 1                    |         |          |                  |       |

步驟七:請在如圖 <sup>1</sup> 視窗輸入"ipconfig"→請按"Enter 鍵"→會出現如圖 <sup>2</sup>的視窗→

2的視窗中,請檢查 IP Address 是否為 192.168.1.33(最後一碼" 33"可以不同,如 192.168.1.34也可以), Subnet Mask 則為 255.255.255.0、Default Gateway 應為 192.168.1.1,如果無誤請直接關閉此視窗,若不正確請將重新開機後再確認一次。

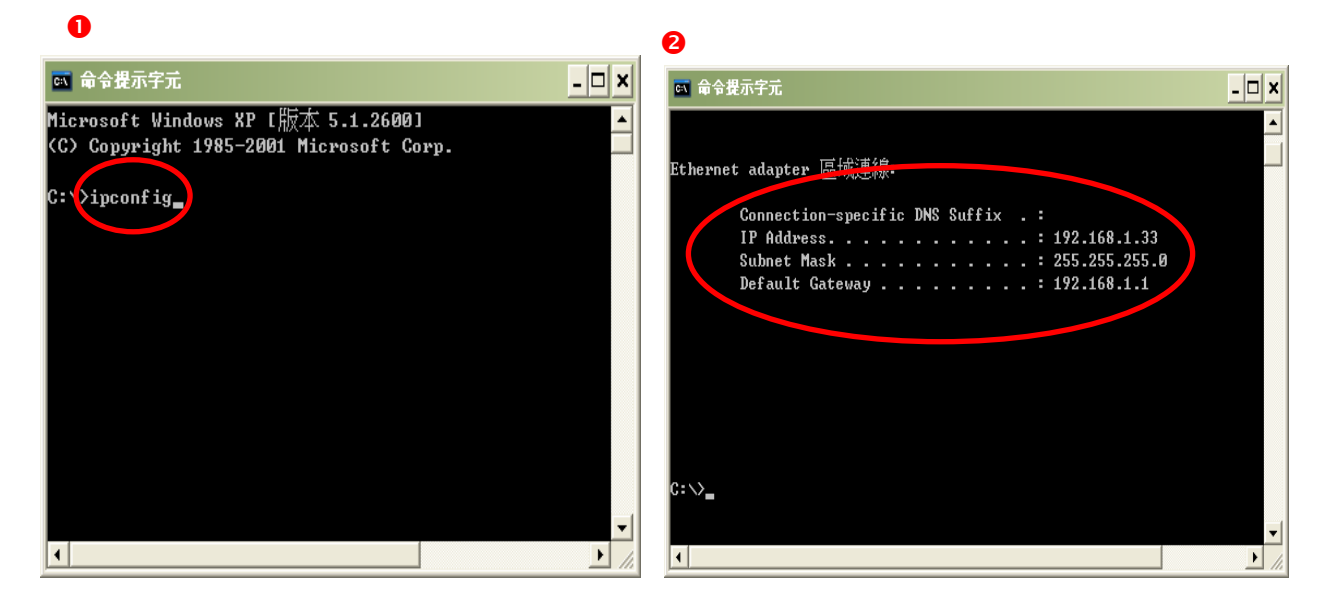

\*正確地完成以上的動作後,表示您已經可以透過您的電腦來連接到 P-335WT,接下來就可以進行 P-335WT 的設定了。

## 瀏覽器設定

在設定本產品之前,必須先設定 Web 瀏覽器,本說明書以 Internet Explorer 6.0 為範例。

步驟一:開啓"Internet Explorer 瀏覽器"→點選"停止 "→點選"工具"→

點選"網際網路選項"會出現如步驟二圖 1 的視窗

(此時還不能上網,如果跳出 ADSL 撥號連線視窗請將其關閉)

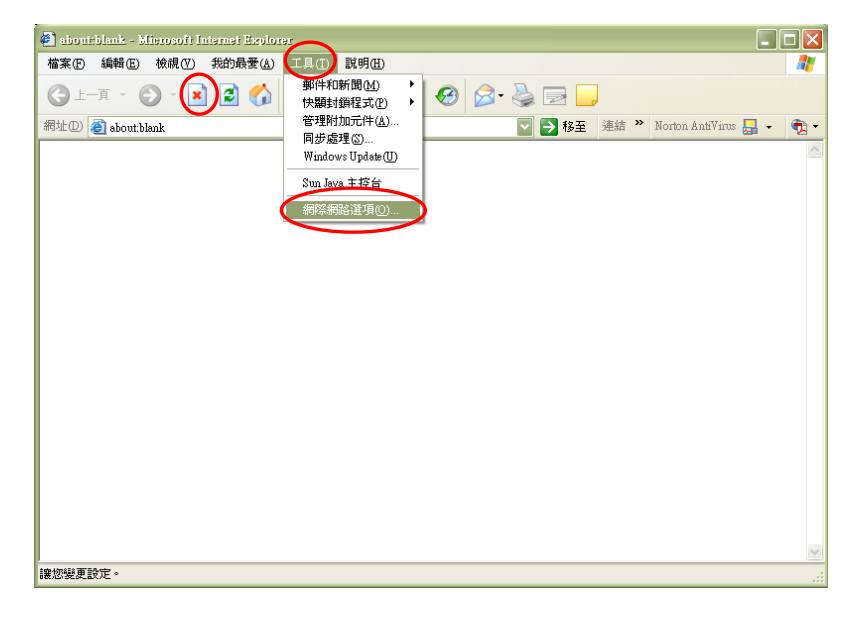

步驟二:點選"連線"會出現下圖❷的視窗→請選擇 ⊙永遠不撥號連線 [2]\_

點選"區域網路設定"會出現"區域網路(LAN)設定"的視窗(如步驟三的圖 🔍)

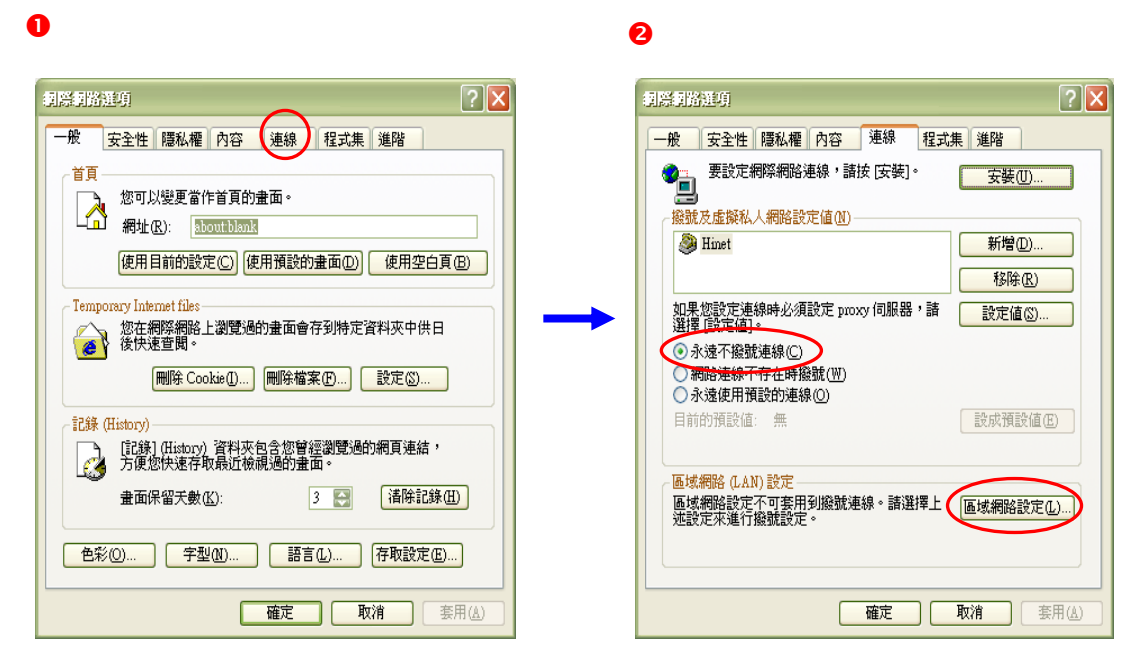

| 步驟三:將圖❶的                                                                                          | 助組態指令碼圖 以及                                                                                                    |  |  |  |  |
|---------------------------------------------------------------------------------------------------|----------------------------------------------------------------------------------------------------|--|--|--|--|
| □ 在您的區域網路使用 Proxy 伺服器 (這些設定將不會套用到撥<br>號或 VPN 連線)( <u>X</u> )                                      |                                                                                                    |  |  |  |  |
| 都不要勾選→確定後請點選" <b>確定"</b> ,然後會                                                                     | 會跳回圖 <sup>2</sup> →再點選一次"確定"                                                                                                   |  |  |  |  |
|                                                                                                   |                                                                                                    |  |  |  |  |
| 0                                                                                                 | ·到於到於理想<br>一般 安全性 隱私權 內容 連線 程式集 進階                                                                                             |  |  |  |  |
| ■法詞路 (LAN) 設定           自動組態           自動設定會取代手動設定。要確保使用手動設定,請停用自動設                               | 要設定網際網路連線,請按 (安裝)。         安裝(U)           操設及虛擬私人網路設定值(I)         新增(D)                                                       |  |  |  |  |
| た<br>自動値測設定(A)<br>一種用目動組態指令碼(B)<br>網址(B)<br>Propy (伺服器                                            | 北果您說定連線時必須設定 proxy 伺服器,請             進擇 [設定値]。             ◎ 永遠不撥號連線(C)             《網路連線不存在時擬號(W)             ◎ 永遠(如用預設的連線(Q) |  |  |  |  |
| 在悠的區域網路使用 Proxy 伺服器 (這些設定將不會套用到撥<br>號或 VPN 連線)(図)     網址(型): 進階(⊆)     道階(⊆)     近端網址不使用 Proxy(型) | 目前的預設值 無 設成預設值(j)<br>- 區域網路包(AN)設定<br>區域網路設定不可套用到撥就連線。請選擇上 區域網路設定(j)<br>述設定來進行撥就設定。                                            |  |  |  |  |
| 確定取消                                                                                              | <b>確定 取消</b> (査)                                                                                                    |  |  |  |  |

步驟四:瀏覽器的設定部份已完成,請先將瀏覽器**關閉** 

| 🕘 about:blank - Microsoft Iniernet Explorer |                |        |         | -                    |          |
|---------------------------------------------|----------------|--------|---------|----------------------|----------|
| 檔案(E) 編輯(E) 檢視(Y) 我的最愛(A) 工具(T) 副           | 筑明( <u>H</u> ) |        |         |                      |          |
| ③上一頁 - ⑤ - 🖹 🗟 🏠 🔎 搜尋 -                     | 📩 我的最愛 🤣       | 2· 🎍 🗉 | 2 📃     |                      |          |
| 網址 D 🕘 about:blank                          |                | ✓ →    | 移至 連結 》 | Norton AntiVirus 归 👻 | •        |
|                                             |                |        |         |                      | <u>_</u> |
|                                             |                |        |         |                      |          |
|                                             |                |        |         |                      |          |
|                                             |                |        |         |                      |          |
|                                             |                |        |         |                      |          |
|                                             |                |        |         |                      |          |
|                                             |                |        |         |                      |          |
|                                             |                |        |         |                      |          |
|                                             |                |        |         |                      |          |
|                                             |                |        |         |                      |          |
|                                             |                |        |         |                      |          |
|                                             |                |        |         |                      |          |
|                                             |                |        |         |                      |          |
|                                             |                |        |         |                      |          |
|                                             |                |        |         |                      |          |
|                                             |                |        |         |                      | ~        |
| 2 完成                                        |                |        |         | 🔮 網際網路               |          |

設定本產品

※以下畫面都是儲存在本設備之中,不需要實際連上網際網路及可設定,請確定已經完成 3-2 到 3-4 的步驟

3-5.1 開始設定

步驟一:開啓您的網頁瀏覽器(Internet Explore)→請在網址輸入"192.168.1.1"→

會出現步驟二的圖•1畫面

| G  | 上一頁 ▼    | 9.        | ×      | 2 🏠 | 🔎 搜尋 | 🥎 我的最愛 | 😢 媒體 | 🙆 🔗 🍓 | W |
|----|----------|-----------|--------|-----|------|--------|------|-------|---|
| 網址 | 🛈 🙆 http | o://192.1 | 68.1.1 | >   |      |        |      |       | ~ |

步驟二:預設登入密碼為"1234",如果沒有更改過請直接按下"登入(Login)"→進入圖2的畫面

|                                     |                                        |                 | _                  |
|-------------------------------------|----------------------------------------|-----------------|--------------------|
|                                     | P-335/P-335WT                          |                 |                    |
|                                     | 歡迎使用路由器設定介面                            |                 |                    |
|                                     | 輸入想的密碼進行,下 "Login" (臺                  | */              | 設密碼" <b>1234</b> ' |
|                                     | (最多 30 個、5500的文書)、字元,中蕪                | <b>空格</b> )     |                    |
| 🥦 附註:<br>作業系統為Wind<br>Javascript和Ac | lows XP並且升級至SP2,請闡脣Inte<br>tiveX控制項設定。 | rnet Explorer上的 |                    |
|                                     | <b>登入</b> 東新設定                         |                 |                    |

此時會要求您變更密碼,您可以變更登入的密碼,變更後請點選"套用(Apply)",

如不變更請直接點選"**略過(Ignore)"** 

| 2 | ZyXEL                                                                                |
|---|--------------------------------------------------------------------------------------|
|   | 1. 輸入新密碼                                                                             |
|   | · · · · · · · · · · · · · · · · · · ·                                                |
|   | 您的路由器目前使用預設的容碼。若要保護網路不讓未接觸。<br>您放此時裡更密碼。講選擇易記但其他人不易請中的新習。"加速講您結合交字與<br>數字,如此入侵者軟雜請中。 |
|   | 9911頁密碼應爲 1 - 30 個字元。                                                                |
|   | (新密碼: /)                                                                             |
|   | 苦重新輸入一次新密碼以確<br>27年22:3                                                              |
|   | ■■ 2. 再輸入一次                                                                          |
|   |                                                                                      |

步驟三:進入"精靈或進階模式選單"畫面,請選取"進入進階模式(Go to Advanced Setup)"

| ZyXEL                                                          |
|----------------------------------------------------------------|
| <b>赫遷取捨靈或進階模式</b>                                              |
| 設定精靈將會引導您選擇最常見的設定。如果您是第一次設定您的路由器或是您需要<br>作基本設定的改變,我們建議您使用這個模式。 |
| 如果您需要使用不包括在精靈模式中的進階功能,請使用進階模式。                                 |
| 進入推躍模式進入進階模式                                                   |
| and and and and and and and and and and                        |
| 如果您需要使用不包括在精靈模式中的進階功能, 諸使用進階模式。<br>進入進靈模式<br>進入進階模式<br>結束      |

| .:: Welcome to ZyXEI                           | . P-335/P-335WT (P-335/P                                                                   | -335WT):: Mier 📘                       |      |
|------------------------------------------------|--------------------------------------------------------------------------------------------|----------------------------------------|------|
| 檔案(F) 編輯(E) 檢視                                 | (Ÿ) 我的最愛(▲) 工具(T)                                                                          | 說明(H)                                  |      |
| ③上一頁 • ⑤ •                                     | 💌 💈 🏠 🔎 搜索                                                                                 | 乾 🥎 我的最爱 🧐                             | **   |
| 網址① 顲 http://192.168.3                         | l.1/rpSys.html                                                                             | 🔽 ラ 移至                                 | 連結 » |
| ZyXEL                                          | 語言: 中文 💟                                                                                   | ? 🤊 🖻                                  |      |
| Status                                         | 大規         依           重新整         徳文           五新整         西班牙文           中文         第大利文 | ▼<br>×≪++                              |      |
| P-335/P-335WT<br>- 網路<br>- 安全性<br>- 管理<br>- 作課 | ★単月か<br>系統名 P-335/P-<br>稱: 335WT<br>靭體版 V3.60(JO.4)  <br>本: 03/03/2006                     | 系統<br>啓動<br>時 <sup>0:07:31</sup><br>間: |      |
|                                                | ₩AN 資<br>m                                                                                 |                                        |      |
| <pre></pre>                                    | ≚ 🗄 Message 🛛 Ready                                                                        |                                        |      |
| ど 完成                                           |                                                                                            | 🥑 網際網路                                 |      |

步驟四:請在畫面的右上角將語言(Language)變更爲"中文(Chinese)"

步驟五:請點選"網路"→"廣域網路"→"網際網路連線"

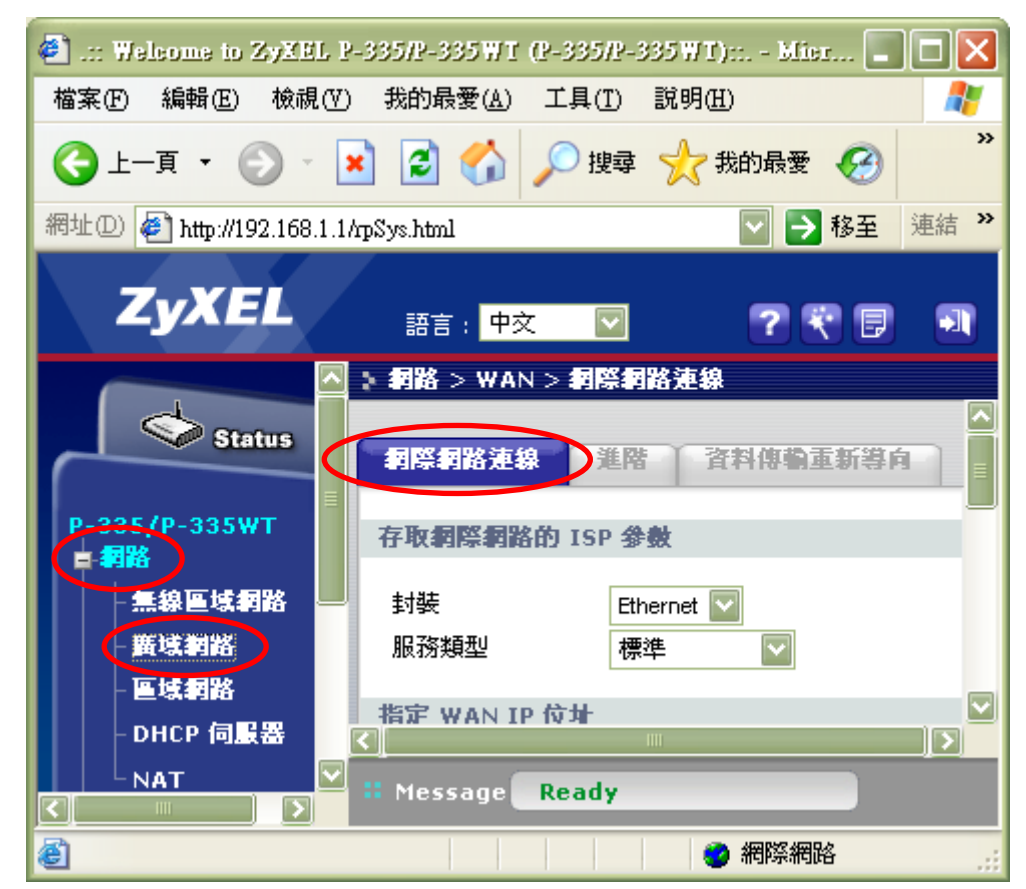

步驟六:封裝</mark>請選擇"PPPoE",並依照以下步驟輸入設定

- 1. 在使用者名稱輸入電信業者提供給您的帳號
- 2. 密碼也請輸入電信業者提供給您的密碼
- 3. 請再重新輸入一次電信業者提供給您的密碼
- 4. 請勾選"**固定連線**"
- 5. 設定完成,請點選"套用"

| 封裝                            | PPPoE              |
|-------------------------------|--------------------|
| 服務名稱                          | (選用)               |
| 使用者名稱                         | 12345678@hinet.net |
| 密碼                            |                    |
| 請重新輸入一次新密碼以確認無誤               |                    |
| ☑ 固定的連線                       |                    |
| 間直辺時(が建)                      | 0 (以秒計)            |
| 定 WAN IP 位址                   |                    |
| ④ 從 ISD 白動取得 (預設値)            |                    |
|                               |                    |
| 我的廣域網路 IP 位址                  | 0.0.0.0            |
| 遠端 IP 位址                      | 0.0.0              |
| 遠端 IP 子網路遮罩                   | 0.0.0.0            |
| 度量                            | 1                  |
| 専用                            | 좀 🔽                |
| 域網路 MAC 位址                    |                    |
| 詐騙 WAN MAC 位址                 |                    |
| 仿製電腦的 MAC 位址 - IP 位址 192.168. | 1.13               |

## 設定完成,確認是否成功連線

- 步驟一:請將 ADSL 線路連接到 P-335 的 WAN 孔
- 步驟二:請點選"Status"

| 🕘 .:: Welcome to ZyXEL P                         | -335R-335WT (P-335R-335WT): Mier 🔳 🔳 🔀       |
|--------------------------------------------------|----------------------------------------------|
| 檔案(F) 編輯(E) 檢視(V)                                | 我的最愛(A) 工具(T) 說明(H)  🦧                       |
| ③ 上─頁 • ◎ • ▶                                    | 🛃 🛃 🔎 搜尋 🥎 我的最愛 🧭 🧼                          |
| 網址① 🛃 http://192.168.1.1/                        | hpSys.html 🔽 🄁 海結 🎽                          |
| ZyXEL                                            | 語言: 中文 🔽 ? 🤻 🗊 🔍                             |
|                                                  | ▶ 網路 > ₩AN > 網際網路連線                          |
| Status                                           | 利祭和路連線 進階 資料傳輸重新導向                           |
| P-335/P-335WT <sup>Device S</sup><br>中 <b>詞路</b> | Status<br>五取洞際網路的 ISP 參數                     |
| - 無線画域網路 💻<br>- 廣域網路                             | 封装 PPPoE ☑<br>服務<br>名種 (選用)                  |
| - 區域網路<br>- DHCP 伺服器                             | 使用】<br>/ /                                   |
|                                                  | # Message Configuration updated successfully |
| 🕘 http://192.168.1.1/home.html                   |                                              |

步驟三:確認裝置資訊的 WAN 資訊是否有出現 IP 位址

| 装置資訊        |                          |
|-------------|--------------------------|
| 系統名稱:       | P-335/P-335WT            |
| 韌體版本:       | V3.60(JO.4)   03/03/2006 |
| WAN 資訊      |                          |
| - IP 位址:    | 118.168.82.33            |
| - IP 子網路遮罩: | 255.255.255.255          |
| - DHCP:     | None                     |
| LAN 資訊:     |                          |
| - IP 位址:    | 192.168.1.1              |
| - IP 子網路遮罩: | 255.255.255.0            |
| - DHCP:     | Server                   |
| WLAN 資訊:    |                          |
| - 名稱(SSID): | ZyXEL                    |
| - 通道        | 6                        |
| - 安全模式:     | 無安全性                     |
|             |                          |

- 若有,則已經設定成功
- 若沒有,建議請重新確認一次連線帳號密碼是否輸入正確,或重新啓動您的寬頻數據
   機以及 P-335